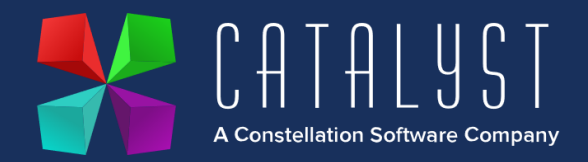

# **Polaris Reporting Installation Instructions**

# Downloading the reports

You can download the reports from our website (Insert link here). After you have downloaded the reports, they need placing in the company folder along with the macros. Usually this will be the SXCo1 folder. If you run a multi company setup of Platinum then you will need to copy these reports to the relevant folders (SXCo2 etc).

| 🗋 ~PI    | File    | 1 KB | No |
|----------|---------|------|----|
| 🗋 ~PI.ST | ST File | 2 KB | No |
| 📄 ~PS    | File    | 1 KB | No |
| ~PS.ST   | ST File | 3 KB | No |

Typically SXCo1 can be found by opening up windows file explorer (Windows key + E) and paste in the file path location P:\SX\SXCo1 into the address bar at the top. If you use a different drive mapping for Platinum then please replace the "P:\" to your drive mapping.

| File                                                                                                    | Home     | Share   | View                               |              |              |             |              |               |
|----------------------------------------------------------------------------------------------------|----------|---------|------------------------------------|--------------|--------------|-------------|--------------|---------------|
| Pin to Qu<br>access                                                                                                    | ick Copy | Paste   | Cut<br>Copy path<br>Paste shortcut | Move<br>to * | Copy<br>to - | X<br>Delete | ■】<br>Rename | New<br>folder |
|                                                                                                    | C        | ipboard |                                    |              | Orga         | anise       |              |               |
| $\leftrightarrow$ $\rightarrow$ $\checkmark$ $\uparrow$ This PC $\rightarrow$ Public (\\CYMSL-STEWAPER1) (P:) $\rightarrow$ SX $\rightarrow$ SXCo1 |          |         |                                    |              |              |             |              |               |

## Importing the reports

Once the reports have been copied to the SXCo1 folder then you are now ready to import them into Platinum. Sign into Platinum and head to *Systems* > *Stock Control* > *Stock Reports* > *Stock Reports Generator*. Click on the functions button which is highlighted below.

🚼 Add or Edit Reports

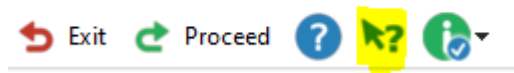

Select "Import Report"

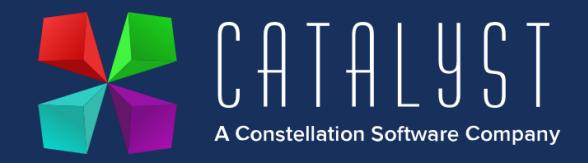

| 🚼 Functions                     | Available ?           | ×  |  |  |
|---------------------------------|-----------------------|----|--|--|
| <f2></f2>                       | Proceed with Search   |    |  |  |
| <s-f2></s-f2>                   | Start Specific Report |    |  |  |
| <f3></f3>                       | List Code Variations  |    |  |  |
| <f6></f6>                       | Add Report            |    |  |  |
| <f7></f7>                       | File Browser          |    |  |  |
| <s-f8></s-f8>                   | Import Report         |    |  |  |
| <f9> Advanced Search Range</f9> |                       |    |  |  |
|                                 | Custom Cance          | el |  |  |

Once that has been selected click on the "..."

| 🚼 Repor | t Transfer           |           | ×   |
|---------|----------------------|-----------|-----|
| 👈 Exit  | C Proceed            | 🕜 k? 🚺    |     |
| Import  | report<br>File name: | REPORT.ST |     |
|         |                      | OK Can    | cel |

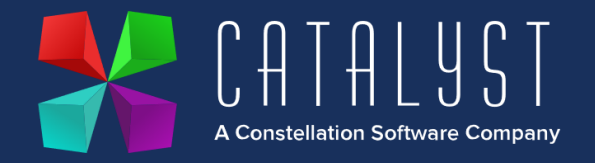

This will open up Windows File Explorer, you should see your copied reports of ~PI.ST and ~PS.ST.

| 🚼 File Search |                |                          |                  | ×       |
|---------------|----------------|--------------------------|------------------|---------|
| Look in:      | SXCo1          | ~                        | G 🤌 📂 🛄 -        |         |
| ₹             | Name           | ^                        | Date modified    | Туре    |
|               | Browser        |                          | 31/07/2023 10:14 | File fo |
| Quick access  | Docs           |                          | 10/03/2023 11:08 | File fo |
|               | Export         |                          | 03/03/2016 12:12 | File fo |
|               | HEADERCO1      |                          | 10/03/2023 11:08 | File fo |
| Desktop       | Logs           |                          | 31/07/2023 15:19 | File fo |
|               | Pics           |                          | 10/03/2023 11:08 | File fo |
| -             | Purge          |                          | 31/07/2023 15:19 | File fo |
| Libraries     | SXHelp         |                          | 03/03/2016 12:12 | File fo |
|               | 📑 ~PI.ST       |                          | 31/07/2023 14:49 | ST Fil  |
|               | PS.ST          |                          | 31/07/2023 14:49 | ST Fil  |
| This PC       |                |                          |                  |         |
|               | <              |                          |                  | >       |
|               | File name:     | REPORT                   | ~                | OK      |
| Network       | The fidine.    |                          | -                | ON      |
|               | Files of type: | Import/Export Files      | ~                | Cancel  |
|               | Action:        | Choose the selected file | $\sim$           | Help    |

Simply double click on PI.ST and repeat the above process for PS.ST.

# **Configuring the reports**

Once the reports have been imported you will need to amend them to match your company details with Polaris. This process will need completing for both reports of "~PI" and "~PS".

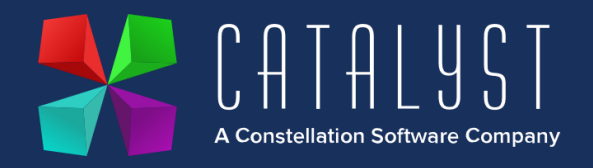

Find the reports in the Stock Report Generator. Highlight the report and click on edit.

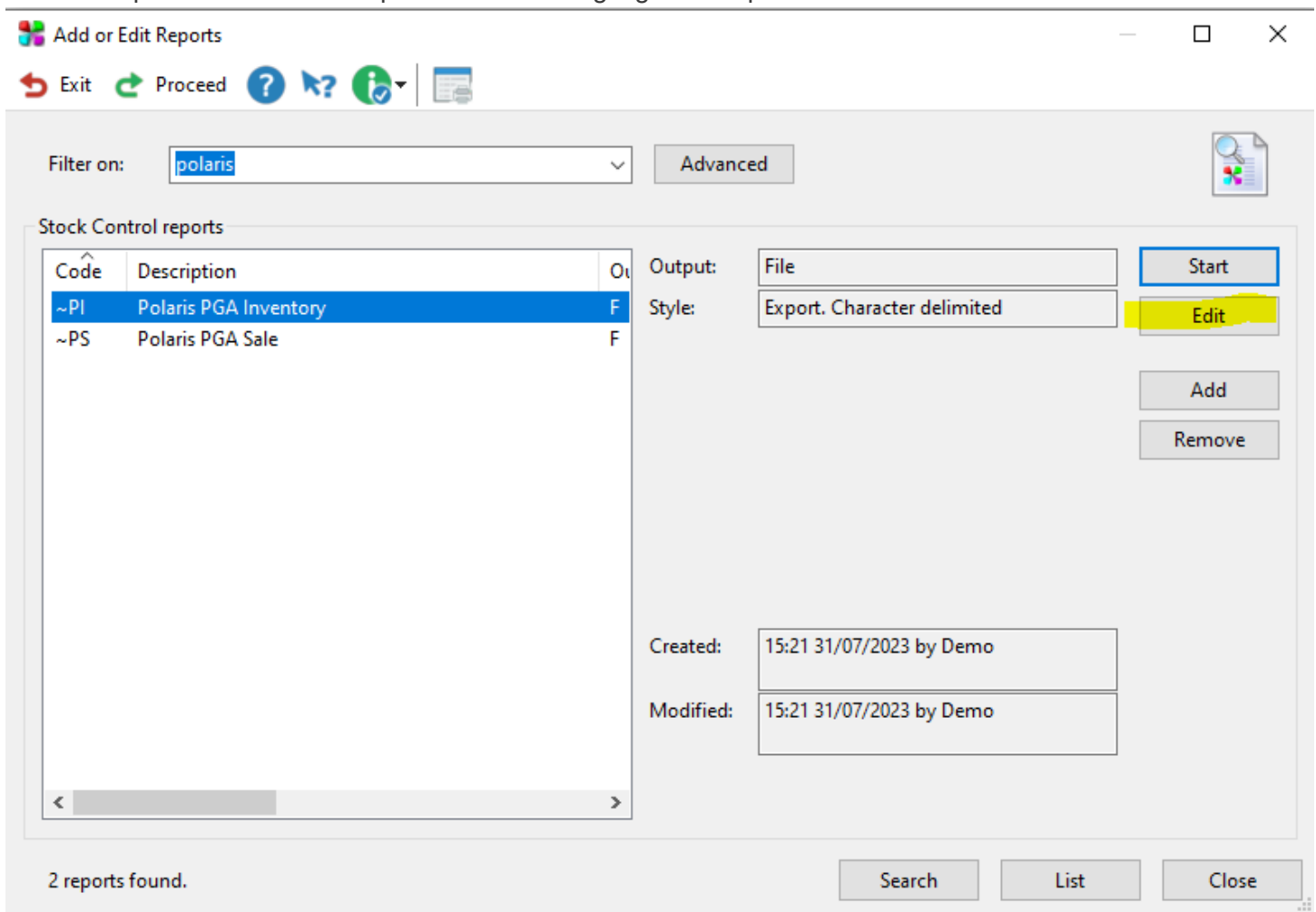

Click on Range Filter (1) and "POL001" account code is already filled in. If this is not your Purchase Ledger account for Polaris, then please either change this to the account code you hold for them or create it. Once you have amended the screen press "ESC" on your keyboard to exit the Range Filter (1) screen.

After you have completed that, head to the "Definable Literals" button.

There are 3 fields that you need to update.

"ACCNUM" needs to be overwritten with your Polaris account number.

"DEACDE" needs to be overwritten with your Polaris dealer code

"GB" needs to be overwritten with your country code. In most instances this won't need touching.

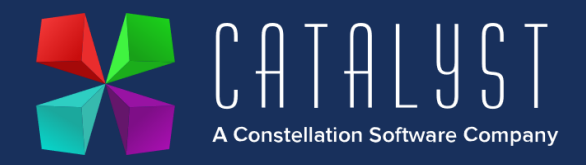

| 🚼 Sto  | ck Control          | ? | × |
|--------|---------------------|---|---|
| Polar  | is PGA Inventory    |   |   |
| 1      | Sort Order          |   |   |
| 2      | File Selection      |   |   |
| 3      | Date Ranges         |   |   |
| 4      | Range Filter (1)    |   |   |
| 5      | Range Filter (2)    |   |   |
| 6      | Range Filter (3)    |   |   |
| 7      | Column Details      |   |   |
| 8      | Output Options      |   |   |
| 9      | Definable Literals  |   |   |
| 10     | Test Run the Report |   |   |
| ESC    | Finish Editing      |   |   |
| Select | option:             |   |   |

After you have completed the definable literals, press "ESC" and "Finish Editing". Press "Accept" to save your changes made. This process will also need to be repeated for the second report.

#### Importing the macro

Within the download you should also receive two macros called ~PI and ~PS. Login to Platinum and head over to macros at the very top of the screen and then click no "Macro Manager"

|       | -Cataly | yst Denio (. | si) on criv | ISL-STEW    | APENI - Pidu | inum w | lodules - Catalyst Platinum |  |
|-------|---------|--------------|-------------|-------------|--------------|--------|-----------------------------|--|
| Task  | Edit    | Options      | Macros      | Reports     | Messages     | Help   |                             |  |
| Press | the f   | unctions     | button (I   | F12) or     | the blue m   | ouse a | arrow/question mark.        |  |
| 🚼 A   | dd, Edi | it or Play M | acros       |             |              |        | -                           |  |
| 5 ₽   | xit (   | Procee       | d 🕜 丨       | <b>*?</b> 🕞 | -            |        |                             |  |
|       |         |              |             |             |              |        |                             |  |

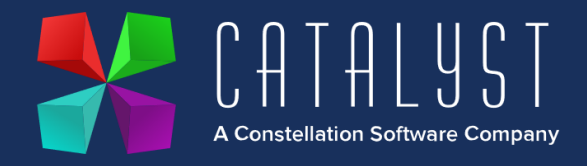

Select "Import" and then click on the three dots to open Windows file explorer. From here find where you have saved the macros to and select ~PI. Repeat the process and click on ~PS this time.

## Setting up the Windows Task Scheduler

This process will need to be completed on a PC that has a Platinum terminal licence and will be switched on at the time specified on the scheduled task.

Open the task scheduler service by pressing on the windows key on your keyboard, afterwards type "Task Scheduler" and click on the icon.

Right click on "Task Scheduler Library" and select "New folder..." and name it Catalyst.

| P Task Scheduler (Local)       |  |  |  |  |  |  |  |
|--------------------------------|--|--|--|--|--|--|--|
| 🗸 🔀 Task Scheduler Library     |  |  |  |  |  |  |  |
| Agent Activation Runtime       |  |  |  |  |  |  |  |
| 📫 Apple                        |  |  |  |  |  |  |  |
| AVAST Software                 |  |  |  |  |  |  |  |
| > 🧮 Hewlett-Packard            |  |  |  |  |  |  |  |
| > 🛗 HP                         |  |  |  |  |  |  |  |
| Enter name of the new folder × |  |  |  |  |  |  |  |
| Name                           |  |  |  |  |  |  |  |
| Catalyst                       |  |  |  |  |  |  |  |
| OK Cancel                      |  |  |  |  |  |  |  |

Click onto that newly created folder and on the right-hand side select "Create Task". You will need to create two scheduled tasks, one for each report.

Call the first task "PGA Inventory Upload" Call the second task "PGA Sale Upload"

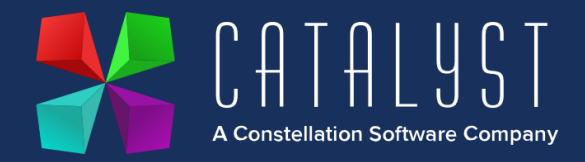

| Courts Tests | V                                                                                                    | Cat | talyst                      |
|--------------|----------------------------------------------------------------------------------------------------|-----|-----------------------------|
| Create lask  | ^                                                                                                    | 1   | Create Basic Task           |
| ieneral Trig | gers Actions Conditions Settings                                                                                  | •   | Create Task                 |
| Name:        |                                                                                                    |     | Import Task                 |
| ocation:     | \Catalyst                                                                                                    |     | Disable All Tasks History   |
| )escription: |                                                                                                    | ×   | New Folder<br>Delete Folder |
|              |                                                                                                    |     | View                        |
| C            |                                                                                                    | Q   | Refresh                     |
| When runn    | ing the task, use the following user account:                                                                     | ?   | Help                        |
| Run only     | y when user is logged on                                                                                          |     |                             |
| O Run whe    | ether user is logged on or not<br>not store password. The task will only have access to local computer resources. |     |                             |
| Run with     | n highest privileges                                                                                              |     |                             |
| Hidden       | Configure for: Windows Vista™, Windows Server™ 2008 ∨                                                             |     |                             |
|              | OK Cancel                                                                                                    |     |                             |

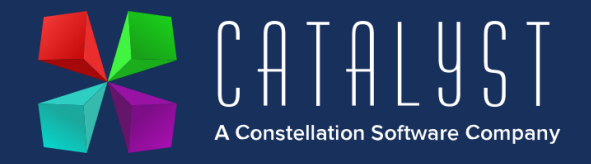

Click on "Triggers" at the very top and then click on "New" to set a new trigger point for this to activate. Select "Daily" on the settings and a time of 18:00. Then click "Ok" once you have input those options.
New Trigger
X

| Begin the task: On a schedule   Settings   One time   ● Daily   ● Weekly   ● Monthly     Recur every:     1     days                                                                                                    |
|----------------------------------------------------------------------------------------------------|
| Advanced settings<br>Delay task for up to (random delay): 1 hour v<br>Repeat task every: 1 hour v for a duration of: 1 day v<br>Stop all running tasks at end of repetition duration<br>Stop task if it runs longer than: 3 days v<br>Expire: 07/08/2024 v 14:21:41 v Synchronize across time zones<br>Enabled |
| OK Cancel                                                                                                    |

Click on "Actions" at the very top and then click "New" to implement a new action.

Under Program/Script paste *P:\SX\SXutils\CR32.exe* and in the arguments paste in *SXCO=1 SXVER=4.01 K:SX GR00 ~PI* 

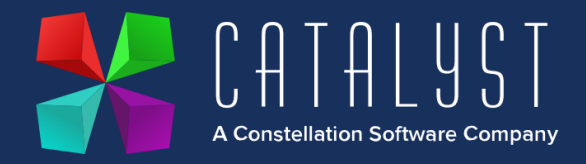

| New Actio         | n                                             | >                      |
|-------------------|-----------------------------------------------|------------------------|
| You mus           | t specify what action this task will perform. |                        |
| Action:           | Start a program                               | ~                      |
| Settings          | ;                                             |                        |
| <u>P</u> rogra    | m/script:                                     |                        |
| P:\SX\            | SXutils\CR32.exe                              | B <u>r</u> owse        |
| <u>A</u> dd ar    | guments (optional):                           | VER=4.01 K:SX GR00 ~PI |
| S <u>t</u> art in | n (optional):                                 |                        |

Now create a secondary task called "PGA Sale Upload" with the same trigger point.

The program/script remains the same of *P:\SX\SXutils\CR32.exe* and the argument is *SXCO=1 SXVER=4.01 K:SX GR00 ~PS*